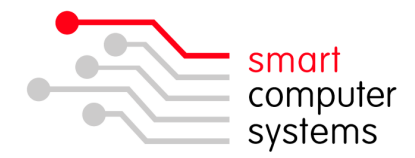

## Setting up Gmail using IMAP in Microsoft Outlook

- 1. Your Google Administrator will need to enable "Allow users to manage their access to less secure apps" under "Less secure apps".
- You will then need to apply settings on your own Google account under "Sign-in & security" and down to "<u>Connected apps & sites</u>". You will need to turn on "Allow less secure apps".
- 3. You will need to enable IMAP in your GMAIL account settings.

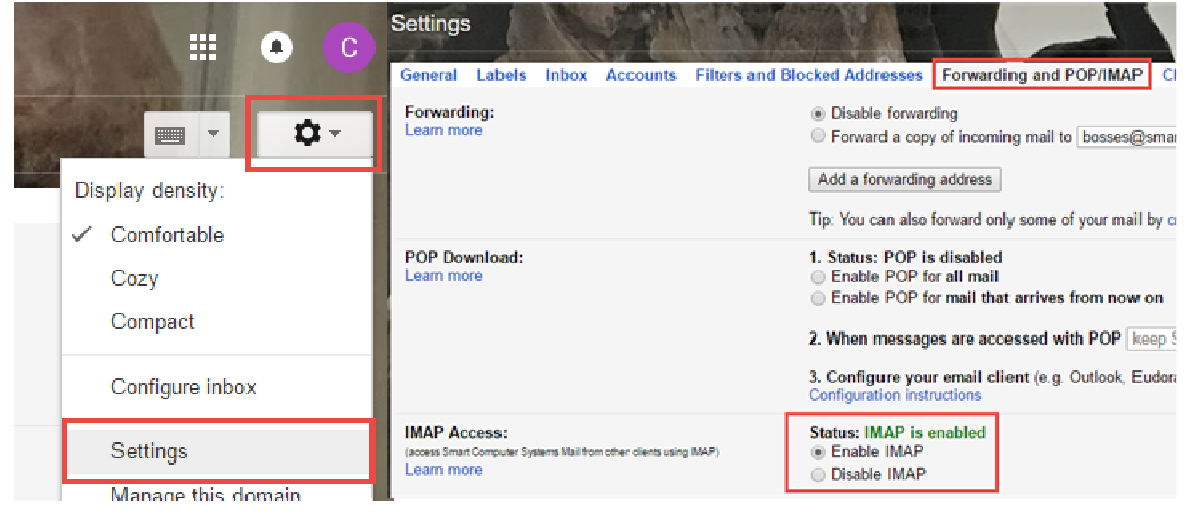

4. Open up Outlook and click on File, then click on the drop down for "Account Settings" and then click on the second "Account Settings".

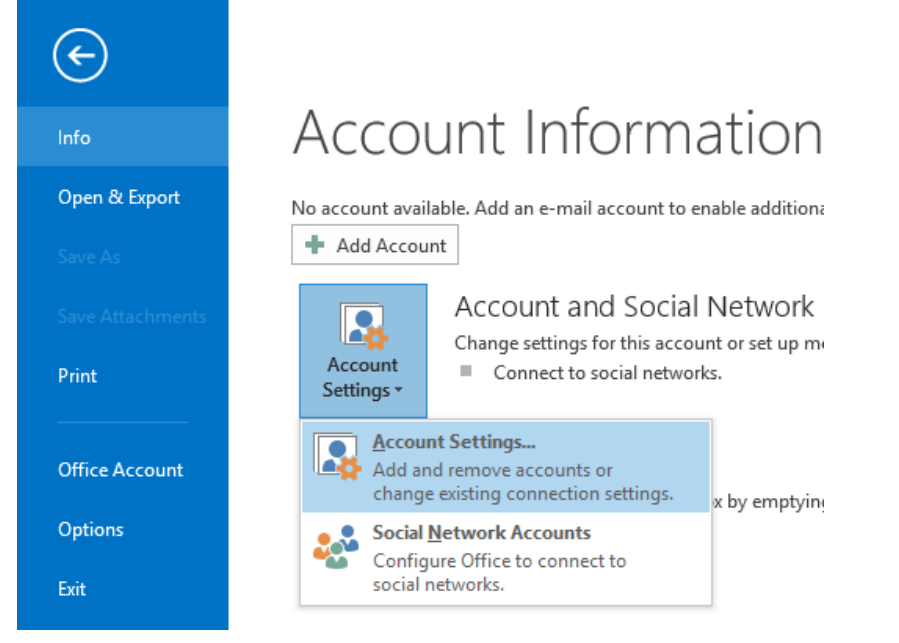

Unit 13A, 1 Stark Drive, Harvard Hub • Wigram • Christchurch • New Zealand •
P.O.Box 7702 • Sydenham • Christchurch • New Zealand •
Phone +64 3 982 2233 • fax +64 3 982 2234 •
www.smartcom.co.nz • techsupport@smartcom.co.nz •

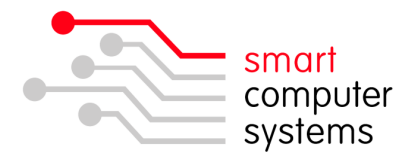

5. While in the E-mail tab, click on "New" just below. Account Settings

 $\times$ 

## E-mail Accounts

You can add or remove an account. You can select an account and change its settings.

E-mail Data Files RSS Feeds SharePoint Lists Internet Calendars Published Calendars Address Books

- 6. Click on "Manual Setup or additional server types" and then click "Next".
- 7. Select "POP or IMAP" and click "Next".
- 8. Fill out all fields with the important parts being Account Type needs to be IMAP, User Name field needs to be your full GMAIL email address. Click "More Settings".

| User Information                                                                             |                                                | Test Account Settings                                                           |  |
|----------------------------------------------------------------------------------------------|------------------------------------------------|---------------------------------------------------------------------------------|--|
| Your Name:                                                                                   | Jane Doe                                       | We recommend that you test your account to ensure that the entries are correct. |  |
| Email Address:                                                                               | janed@smartcom.school.nz                       |                                                                                 |  |
| Server Information<br>Account Type:<br>Incoming mail server:<br>Outgoing mail server (SMTP): | IMAP v<br>imap.gmail.com<br>smtp.gmail.com     | Test Account Settings  Automatically test account settings when Next is clicked |  |
| Logon Information                                                                            |                                                |                                                                                 |  |
| User Name:                                                                                   | janed@smartcom.school.nz                       | Mail to keen offline: All                                                       |  |
| Password:                                                                                    | *****                                          |                                                                                 |  |
| R                                                                                            | emember password                               |                                                                                 |  |
| Require logon using Secu                                                                     | e Password Authentication                      |                                                                                 |  |
| Require logon using Secur<br>(SPA)                                                           | emember password<br>re Password Authentication | More Catting                                                                    |  |

9. Under the General tab, you can change the Mail Account name to something more appropriate like "Jane Doe's School GMAIL".

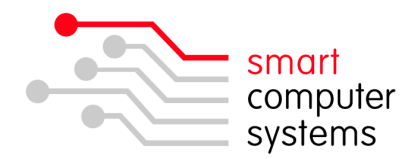

10. Click on the Outgoing Server tab and tick "My Outgoing server (SMTP) required authentication" and select "Use same settings as my incoming mail server".

| nternet E                                                                                                    | -mail Settings    |             |                   | $\times$ |  |
|----------------------------------------------------------------------------------------------------|-------------------|-------------|-------------------|----------|--|
| General                                                                                                    | Outgoing Server   | Advanced    |                   |          |  |
| <ul> <li>My outgoing server (SMTP) requires authentication</li> <li>Use same settings as my incoming mail server</li> </ul> |                   |             |                   |          |  |
| 🔿 Log on using                                                                                                    |                   |             |                   |          |  |
| U                                                                                                    | ser Name:         |             |                   |          |  |
| Ρ                                                                                                    | assword:          |             |                   |          |  |
|                                                                                                    | ✓ Rem             | ember passi | word              |          |  |
|                                                                                                    | Require Secure Pa | assword Aut | hentication (SPA) |          |  |

11. Lastly, click on the "Advanced" tab and change the settings for the "Server Port Numbers". Select SSL for Incoming server (993) and TLS for Outgoing server (587). Click OK.

| Internet E-mail Settings X                                                                         |  |  |  |  |
|----------------------------------------------------------------------------------------------------|--|--|--|--|
| General Outgoing Server Advanced                                                                   |  |  |  |  |
| Server Port Numbers                                                                                |  |  |  |  |
| Incoming server (IMAP): 993 Use Defaults                                                           |  |  |  |  |
| Use the following type of encrypted connection:                                                    |  |  |  |  |
| Outgoing server (SMTP): 587                                                                        |  |  |  |  |
| Use the following type of encrypted connection:                                                    |  |  |  |  |
| Server Timeouts                                                                                    |  |  |  |  |
| Short 🗨 Long 1 minute                                                                              |  |  |  |  |
| Folders                                                                                            |  |  |  |  |
| Root folder path:                                                                                  |  |  |  |  |
| Sent Items                                                                                         |  |  |  |  |
| Do not save copies of sent items                                                                   |  |  |  |  |
| Deleted Items                                                                                      |  |  |  |  |
| Mark items for deletion but do not move them automatically                                         |  |  |  |  |
| Items marked for deletion will be permanently deleted when<br>the items in the mailbox are purged. |  |  |  |  |
| Purge items when switching folders while online                                                    |  |  |  |  |
|                                                                                                    |  |  |  |  |
| OK Cancel                                                                                          |  |  |  |  |

Unit 13A, 1 Stark Drive, Harvard Hub • Wigram • Christchurch • New Zealand •
 P.O.Box 7702 • Sydenham • Christchurch • New Zealand •
 Phone +64 3 982 2233 • fax +64 3 982 2234 •
 www.smartcom.co.nz • techsupport@smartcom.co.nz •